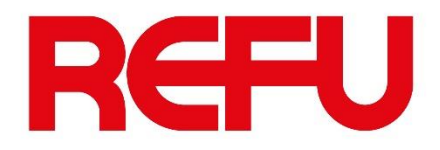

# Instructions for setting up Ethernet connection

## REFUsol 20K-2T, REFUsol 33K-2T & REFUsol 50K-3T

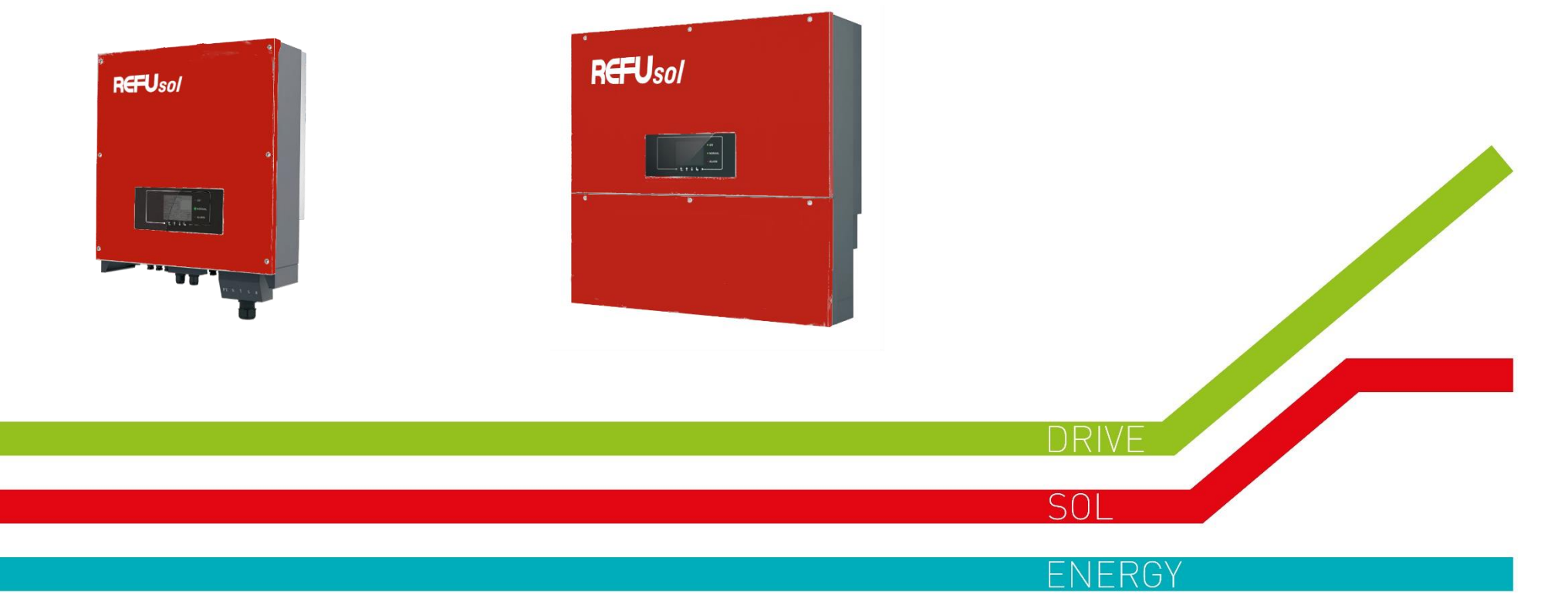

www.refu.com

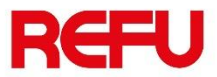

### Connection

In order, an inverter to transmit data to REFUlog, an active internet connection needs to be set.

Connect the Ethernet stick to the Wi-Fi/GPRS port of inverter

Connect the installation's router/switch directly to the Ethernet stick of the inverter.

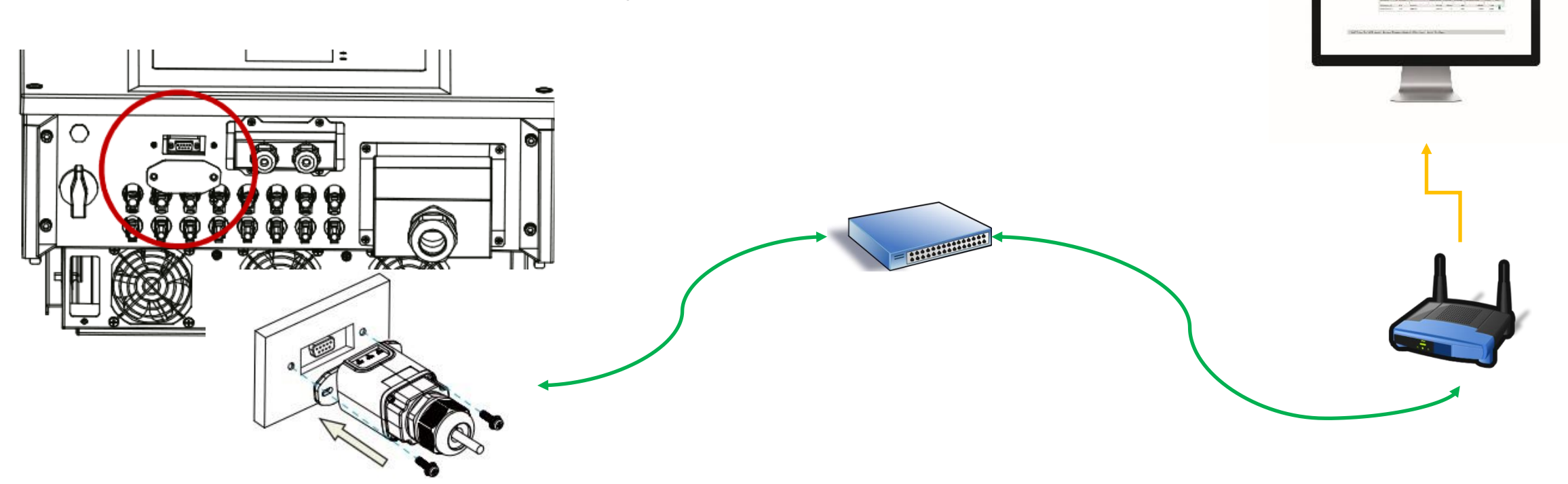

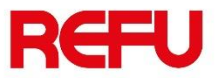

### Set Modbus address to 1

Navigate to menu "Enter Setting" and sub menu "9. Set Modbus address"

- 1. Press ESC button in order to go to Menu "1. Enter Setting"
- 2. Press OK

Using navigation arrows go to "9. Set address"

- 1. Press OK
- 2. "1. Modbus"  $\rightarrow$  Press OK
- 3. Using navigation arrows set address to 01

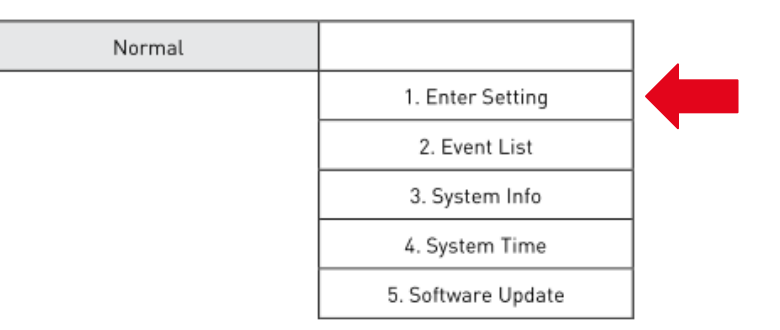

| -             | •                      |                          |
|---------------|------------------------|--------------------------|
| Enter Setting |                        |                          |
|               | 1. Set Time            | 12. Set Start Parameter  |
|               | 2. Clear Energy        | 13. Set Safety Voltage   |
|               | 3. Clear Events        | 14. Set Safety Frequency |
|               | 4. Set Country Code    | 15. Set Insulation       |
|               | 5. On-Off Control      | 16. Relay Test           |
|               | 6. Relay Command       | 17. Set Reactive Power   |
|               | 7. Enable Set Country  | 18. Set Power Derate     |
|               | 8. Set Total Energy    | 19. PE Line Control      |
|               | 9. Set Mod-bus Address | 20. Set Reflux power     |
|               | 10. Set Inputmode      | 21. Setting P(f)         |
|               | 11. Set Language       | 22. Setting Q(v)         |
|               |                        | 23. Control 81.S1        |
|               |                        |                          |

## LED's status of stick

Ethernet stick has 3 LED's and based on the blinking state / intervals you can check for the successful connection and transmitting of data.

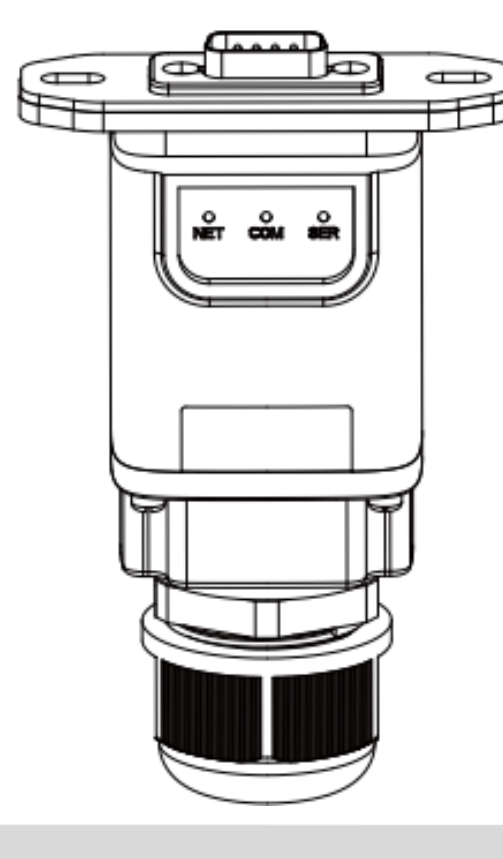

| Lights | Implication                 | Status Description                                                                                                    |
|--------|-----------------------------|----------------------------------------------------------------------------------------------------|
| NET    | Communication with network  | 1.Light off: Connection to the network failed<br>2.Light on: Connection to the network succeeded                           |
| COM    | Communication with inverter | 1.Light off: Communication with inverter failed<br>2.Light on: Communication with inverter succeeded                       |
| SER    | Communication with server   | 1.On 6s/Off 6s(Slow flash): Connection to the server failed 2.On 1s/Off 1s(Slow flash): Connection to the server succeeded |

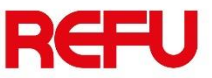

## REFUlog

You can install inverter to portal REFUlog (<u>www.refu-log.com</u>), by using the Activation Code that is written on the label at the right side of inverter.

Once everything is set correctly, data will start being transmitted.

#### Note:

Please write down both S/N of inverter and S/N of the Ethernet stick in case it is needed.

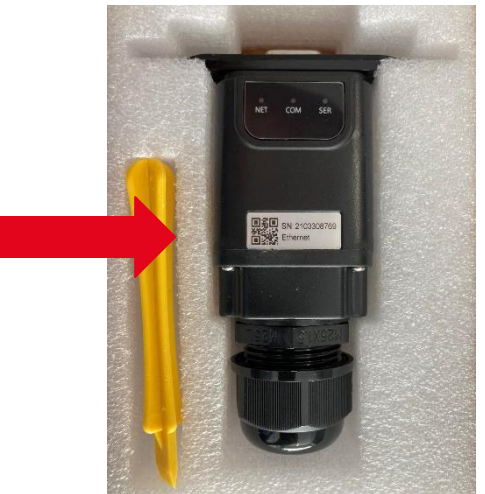

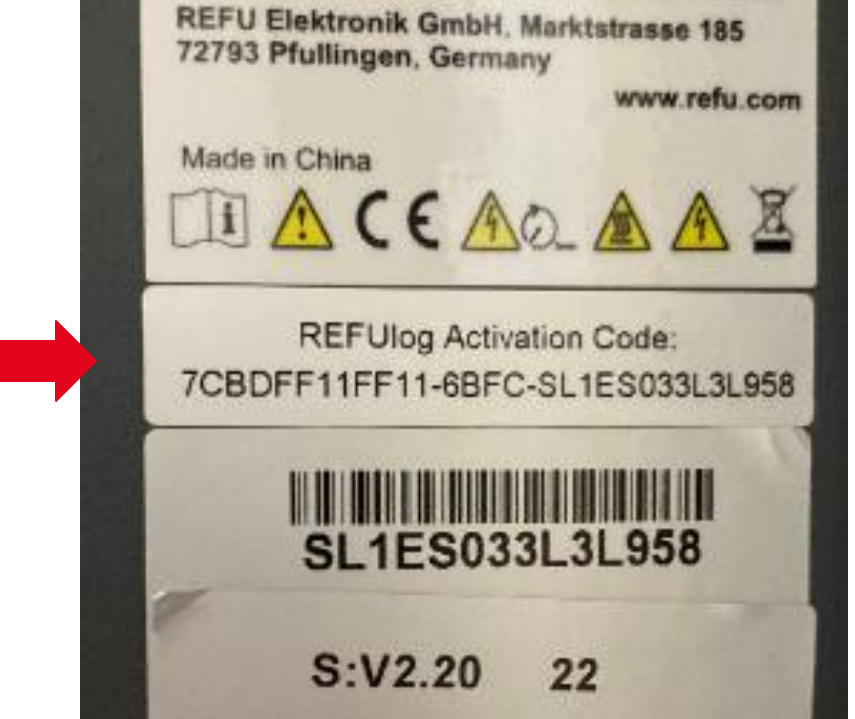

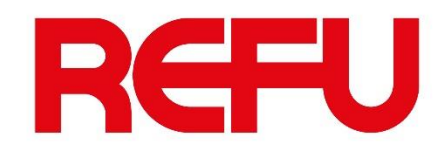

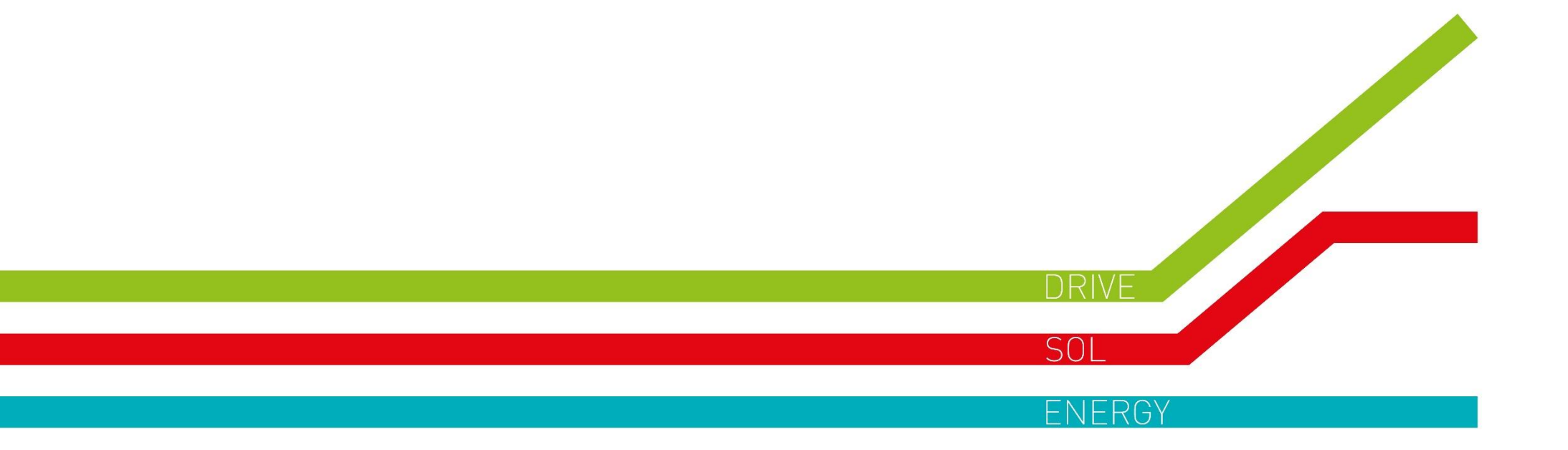